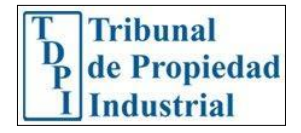

Protocolo Video Conferencia

TEAMS

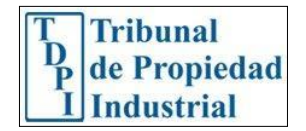

I.- TDPI le enviará la invitación que se agrega de forma automática una vez generado el evento en TEAMS, o en Outlook agregando "Reunión de TEAMS", el cual, al enviar la citación a los participantes les llega el enlace incluido en el evento (como se ve en la imagen).

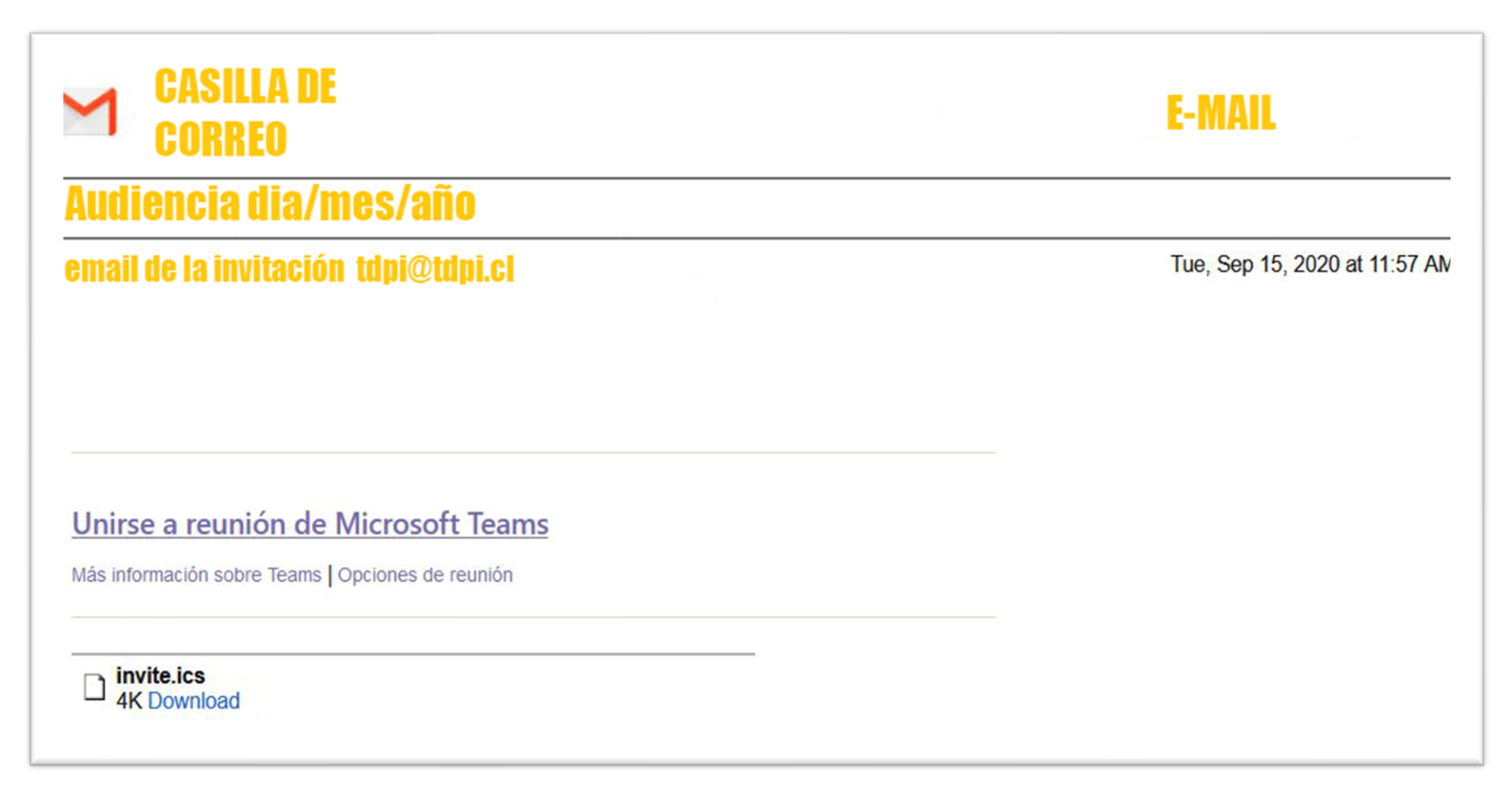

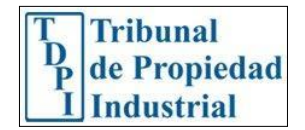

II.- Una vez creado el evento, se habilita la opción "Unirse".

| <ul> <li>Evento Teams desde la Web</li> <li>Mar 15/09/2020, 'de' 10:00 a 10:30</li> <li>Calendario</li> <li>Recordatorios: 1 minuto antes ~</li> </ul> | <ul> <li>Evento Teams desde la Web</li> <li>Mar 15/09/2020, 'de' 10:00 a 10:30</li> <li>Calendario</li> <li>Recordatorios: 1 minuto antes ~</li> </ul> |
|----------------------------------------------------------------------------------------------------|----------------------------------------------------------------------------------------------------|
| <ul> <li>Mar 15/09/2020, 'de' 10:00 a 10:30</li> <li>Calendario</li> <li>Recordatorios: 1 minuto antes ∨</li> </ul>                                    | <ul> <li>Mar 15/09/2020, 'de' 10:00 a 10:30</li> <li>Calendario</li> <li>Recordatorios: 1 minuto antes ~</li> </ul>                                    |
| $$ Recordatorios: 1 minuto antes $\lor$                                                                                                    | Recordatorios: 1 minuto antes ∨     =                                                                                                    |
|                                                                                                    | =                                                                                                    |

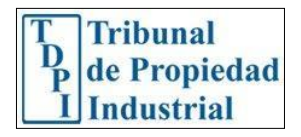

| ¿Cómo desea unirse a la | 4 | Descargar la aplicación de<br>Windows<br>Use la aplicación de escritorio para obtener la<br>mejor espenencia. |  |
|-------------------------|---|----------------------------------------------------------------------------------------------------|--|
| ¿Cómo desea unirse a la |   |                                                                                                    |  |
| reunión de Teams?       |   | Continuar en este explorador<br>No se requiere ninguna descarga o<br>instalación.                             |  |
|                         | 4 | Abra la lista de Teams.<br>¡Va lo tene? Vaya directamente a la reunión.                                       |  |
|                         |   |                                                                                                    |  |
|                         |   |                                                                                                    |  |

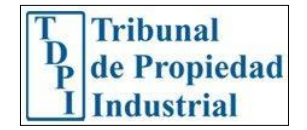

III.- Llegada la hora de la audiencia se debe incorporar como invitado. La app solicita su nombre antes de unirme. Se requiere que utilice su nombre completo, tal como se Indicó en el anuncio.

| o de administr. 🌘 Soporte Informatic. 🌰 One Drive 🛁 Bienvendo | Micro 😑 Soporte   Dell Chile | 🍇 GLPI - Métrica 🥳 G Suite Status Dash 🕷         | Apple - Support - S 👔 Azure portal: Cre | t., 🔥 Panel - Microsoft A., 🛛 Ref | ctoring de códi 🗙 Construye aplicacio |  |
|---------------------------------------------------------------|------------------------------|--------------------------------------------------|-----------------------------------------|-----------------------------------|---------------------------------------|--|
|                                                               |                              | Bija su configuración de au<br><b>Reunión ac</b> | dio y video para<br>I <b>tual</b>       |                                   |                                       |  |
|                                                               |                              | (lo                                              |                                         |                                   |                                       |  |
|                                                               |                              | lgnacio<br>ÇA 💽 4 💽                              | Unirse ahora                            |                                   |                                       |  |
|                                                               |                              | Otias spelanen de s<br>(21) Audio desactivado    | under                                   |                                   |                                       |  |
|                                                               |                              | Para mejorar su experiencia, inicio soción o de  |                                         |                                   |                                       |  |

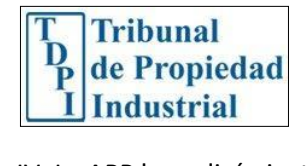

IV. La APP le pedirá ajustar el audio y la cámara. Se recomienda chequear que todo se encuentre en orden en su computador para poder presentar su alegato sin dificultad.

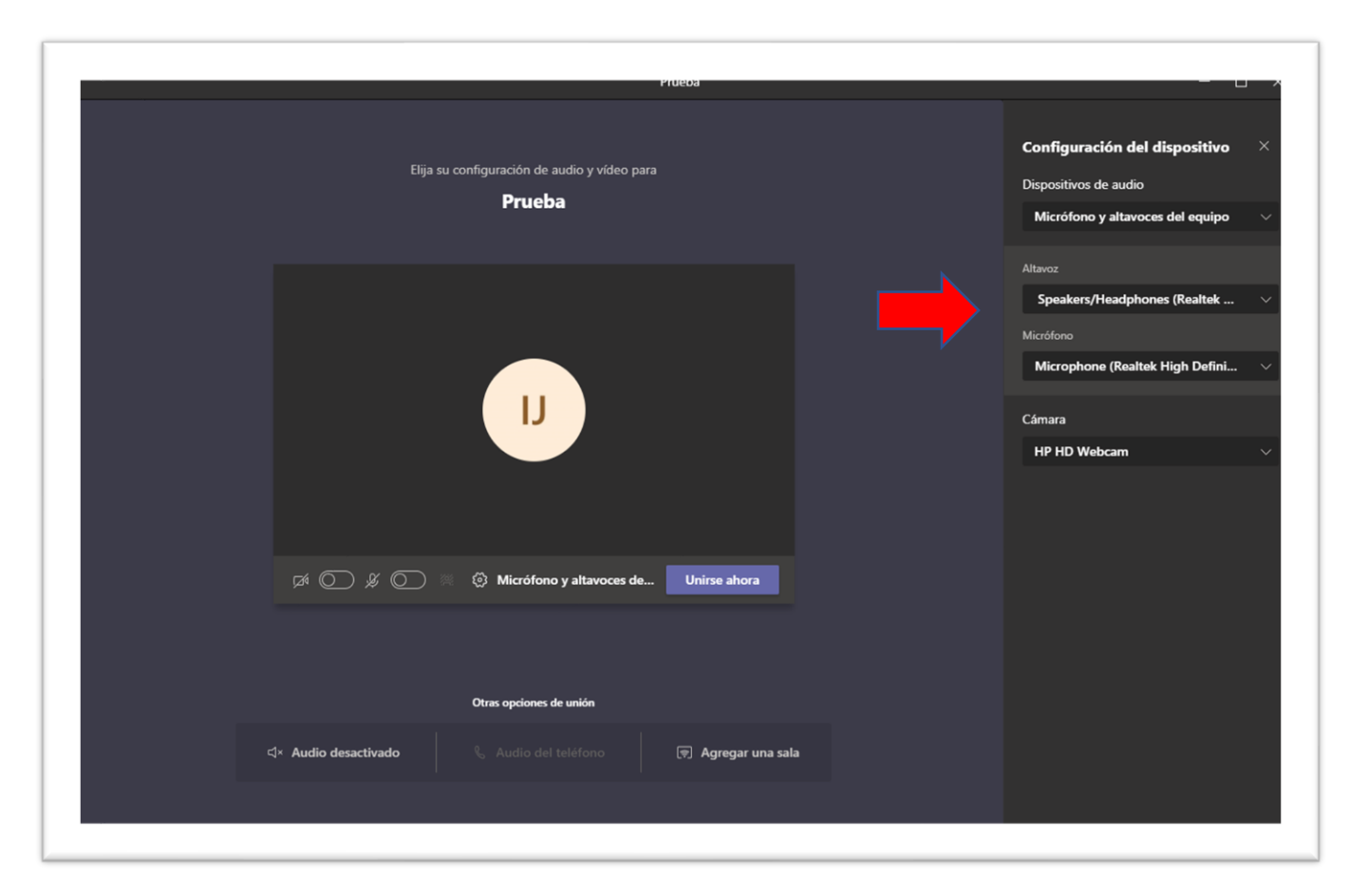

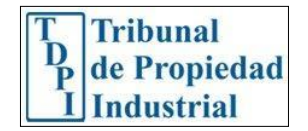

V.- Una vez que me uno al evento, quedo en una sala de espera hasta que sea conectado por el hospedador de la reunión.

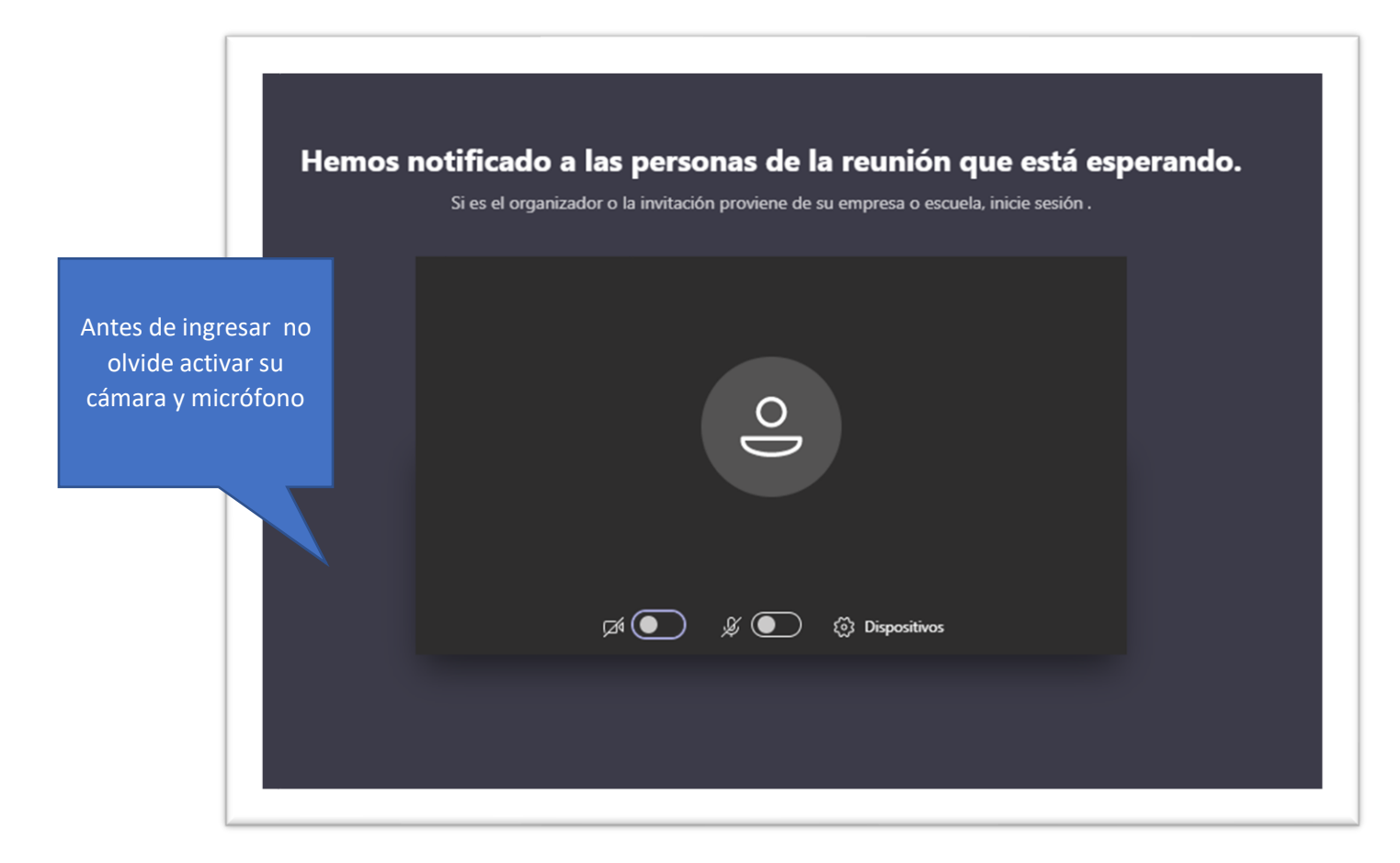

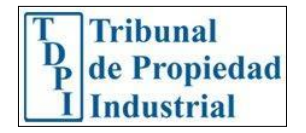

VI.- Debe tener presente que una vez iniciada la audiencia se le enviará una actualización de información a su correo con el acta de instalación, anuncio y registro de alegatos.

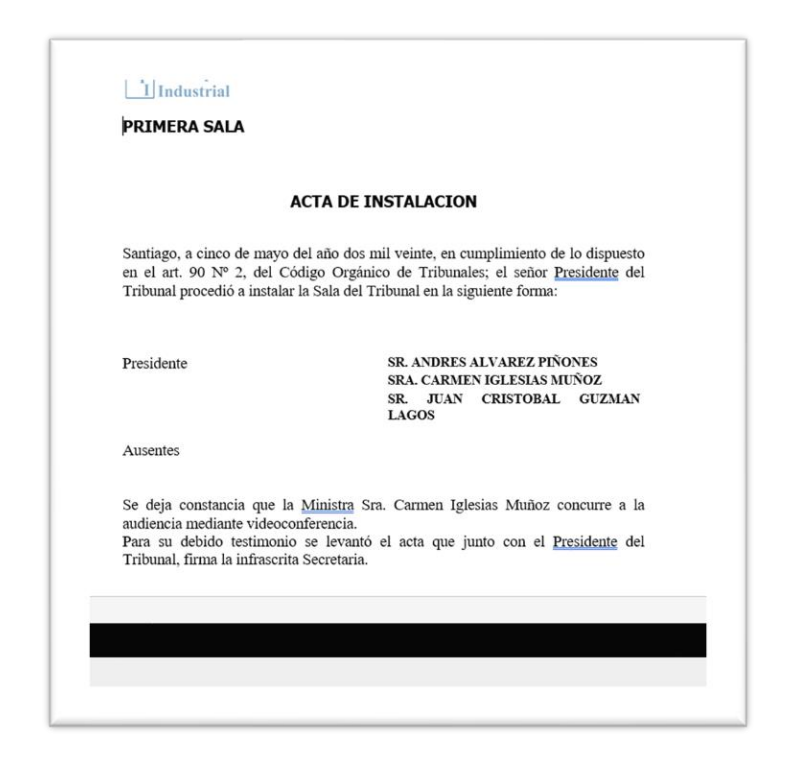

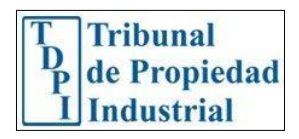

|                      | <u>A N U</u>                   | NCIO                |                                 |
|----------------------|--------------------------------|---------------------|---------------------------------|
| Las sigui<br>indica: | entes causas no se verán en la | audiencia de hoy, p | or los motivos que s            |
| 2700                 | <b>T</b> 1 1 1                 | L POL               | ( (ansa)                        |
| NºCausa              | Individualización              | 726 2020            | Cuananaián viat                 |
| <u>N⁰Causa</u><br>3  | Individualización<br>HEY!      | 736-2020            | Suspensión vist<br>de la causa. |

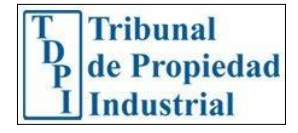

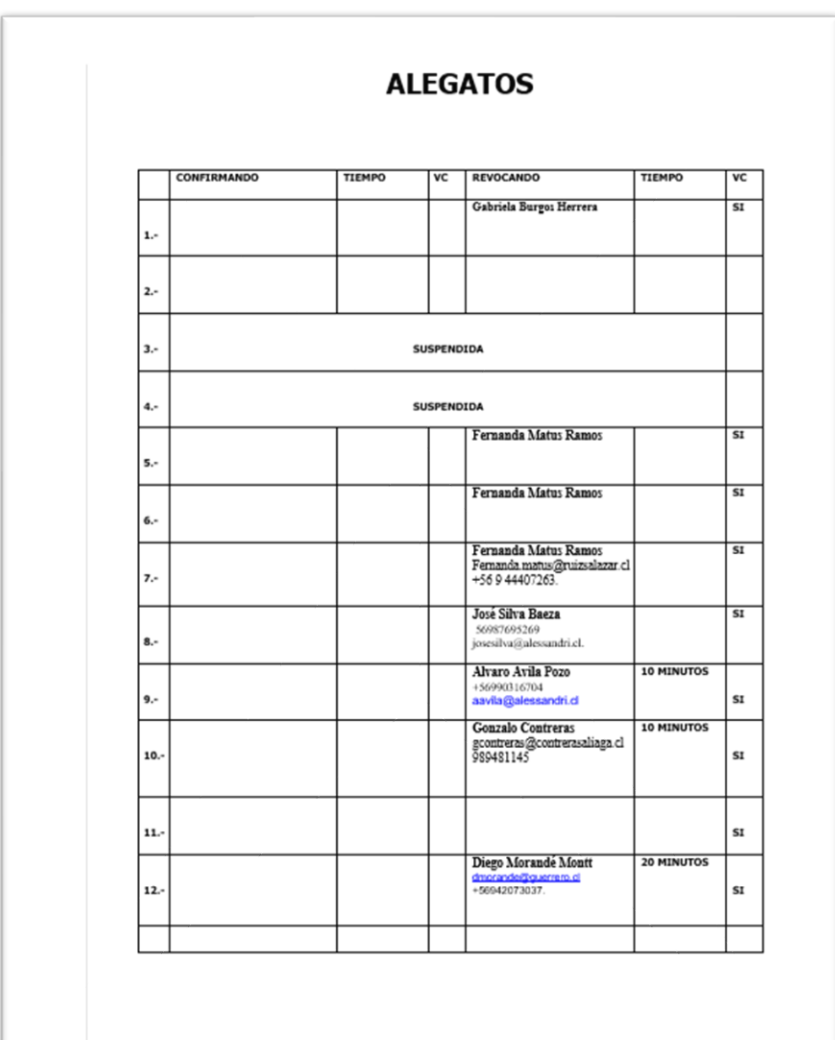

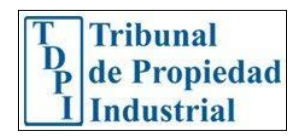